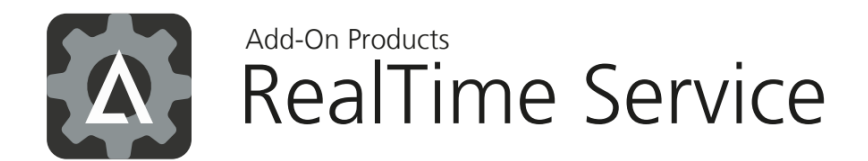

# Installation Guide

Version: 6.6.22.0

Add-On Products Roms Hule 8 – 7100 Vejle – Denmark Phone: +45 7944 7000 Fax: +45 7944 7001

Mail: info@add-on.com Internet: www.add-on.com

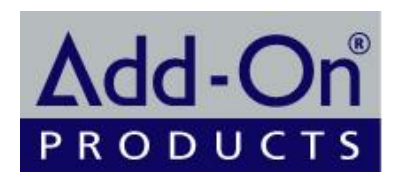

No parts of this publication may be reproduced in any form or by any means or used to make any derivative such as translation, transformation, or adaptation without the permission from Add-On Products.

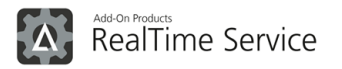

## Table of contents

| Table of contents                                                                                                    | 2                               |
|----------------------------------------------------------------------------------------------------|---------------------------------|
| CHAPTER 1.<br>Introduction<br>Definitions, Acronyms and Abbreviations<br>RealTime Service Overview                                                                                          | 3<br>3<br>4<br>4                |
| CHAPTER 2.<br>RealTime Service Installation<br>Hardware requirements<br>Software Requirements<br>Installing Prerequisite Software<br>Installing RealTime Service<br>Post-Installation Setup | 5<br>5<br>5<br>5<br>6<br>7<br>4 |
| CHAPTER 3. 1 Trouble Shooting                                                                                                    | 5<br>5<br>5<br>5                |
| CHAPTER 4. 1<br>Appendixes                                                                                                    | 6<br>6<br>6<br>8                |

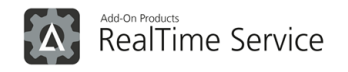

## CHAPTER 1. Introduction

This RealTime Service Installation Guide provides a detailed instruction how to install and configure the RealTime Service. The document includes following chapters:

- Introduction
- Installation
- Using RealTime Manager
- Trouble Shooting

The "Introduction" chapter overviews the RealTime Service and the RealTime Manager application, provides some general information regarding RealTime Service functionality.

The "Installation" chapter describes how to install and set up the RealTime Service.

The "Using RealTime Manager" chapter elaborates the RealTime Manager functionality and guides you through the process of configuring the RealTime Service.

The "Trouble Shooting" describes the possible RealTime Service installation, setup and using problems and elaborates general principles of their elimination.

## Definitions, Acronyms and Abbreviations

| Term                             | Definition                                                                                                    |
|----------------------------------|----------------------------------------------------------------------------------------------------|
| AD (Active Directory)            | Service that provides the means to manage identities and relationships that make up network environments.                                                                                                    |
| Group or distribution list       | List of e-mail addresses given one collective name. By referring to the list name internet, users can refer to all addresses on the list simultaneously.                                                                                                    |
| Microsoft .NET Framework         | A set of Microsoft software technologies for connecting information,<br>people, systems, and devices. It enables a high level of software<br>integration using Web services: small, discrete, building-block applications<br>that connect to each other as well as to other, larger applications over the<br>Internet. |
| Microsoft Exchange Server        | The messaging platform that provides e-mail, scheduling, online forms, and the tools for custom collaboration and messaging-service applications.                                                                                                    |
| RealTime Manager (RTM)           | Windows application designed to configure and manage the RealTime Service                                                                                                    |
| RealTime Service (RTS)           | Window Service designed to collect data from the Exchange Server and store it in a specific destination.                                                                                                    |
| UTC (Coordinated Universal Time) | Equivalent to mean solar time at the prime meridian, formerly expressed in GMT.                                                                                                    |

## RealTime Service Overview

The main purpose of the RealTime Service is to track the creation, deletion, modification of items from the Exchange Server and update.

The basic RTS components are:

- The RealTime Manager it is an administrative program for managing the Configuration Information
- The RealTime Service it is a Windows service used for real-time synchronization of Exchange items to one of the destinations set up in the RealTime Manager application. This service also manages the license

The RealTime Service collects data from the Exchange Server and stores it in specified destinations. In fact, synchronization happens when the service receives notifications from the Exchange Server in the real time or whenever it is requested. The RealTime Service can perform full synchronization: all data is replicated from the Exchange server and from Active Directory.

The RealTime Manager provides options for saving the configuration of the connecting information, destination store, filtering output data and logging.

Also, the RTS tracks changes in distribution lists (groups) and user changes in these groups from Active Directory. The program must have access to Active Directory to perform these operations.

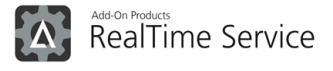

## CHAPTER 2. RealTime Service Installation

This chapter describes how to install and set up the RealTime Service.

In this chapter you will find:

- Hardware Requirements
- Software Requirements
- Installing Prerequisite Software
- Installing RealTime Service
- Removing RealTime Service
- Post-Installation Setup
- Setting up Permissions for an Exchange Server Account

### Hardware requirements

The following requirements are applied to the system with Small, Medium or Large deployment size which depends on the number of calendars.

| Style                      | Requirement                                           |
|----------------------------|-------------------------------------------------------|
| Small: < 50<br>calendars   | CPU: 2 cores, 2 GHz<br>RAM: 4 GB<br>Disk: see note    |
| Medium: < 500<br>calendars | CPU: 4 cores, 2-3 GHz<br>RAM: 8 GB<br>Disk: see note  |
| Large: > 500<br>calendars  | CPU: 8 cores, 2-3 GHz<br>RAM: 12+ GB<br>Disk see note |

#### NOTE:

For all these configurations, there are also the next hardware requirements.

Storage for RTS: 80 GB for system drive; 4 GB for local cache + space for logs (maximum 900MB per day with highest logging level and highest load).

SQL storage size: depends on the amount of data that will be synchronized into a database. For experience - each copied appointment is approximately 4kb.

These parameters are counted for configurations which include RealTime Service with WebTeam Central or Resource Central only. If server will host any other software, for best performance it is required to add overhead of this software to hardware requirements listed above.

## Software Requirements

Go to <u>System Requirements</u> page in Add-On Products website to have an overview of system requirements for RealTime Service.

#### Accounts and necessary rights

To work with the RealTime Service and Manager you will need the following accounts:

• Windows account that the RTS runs as. It must be a local admin on the machine where it's running. By default, the RTS installer creates the Windows service that runs under the Local System account,

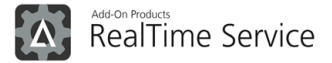

which has all necessary rights. It is not recommended to change an account that the RTS Windows service is running as.

- On-premises domain: account used to connect to the domain controller. It must be a domain member with membership in "View-only organization management" group. It is vital for this account to have read access to information related to Exchange servers.
- Cloud Office 365 domain: service principal with membership in Directory Readers role.
- Account used to connect to the Exchange CAS. It must have impersonation rights set in the Exchange.

There are also necessary SQL accounts:

- Server admin for database creation (RTS, Exchange Central).
- Database owner for normal operations RTS must be able to upgrade databases it works with (for EC/WTC/RC databases it may create necessary indices on demand).

## Installing Prerequisite Software

#### Installing Microsoft .NET Framework

Microsoft .NET Framework 4.8 must be installed to run the RealTime Service.

When starting the RealTime Service installation wizard, the setup wizard will start with detecting, if the .NET 4.8 is installed. If it is not already installed, you should do that.

So, if your .NET 4.8 ("dotnet") is missing, please, go to Microsoft's <u>Download page</u> (or you may use another reliable source), and download the .NET 4.8 Framework and install it on your PC or workstation.

#### Installing Microsoft Exchange Server

There must be an Exchange Server installed on a computer within your network for the RealTime Service to work with. Please, refer to the standard Microsoft Exchange Server documents for detailed instruction how to install the Microsoft Exchange Server.

The RealTime Service works with Microsoft Exchange Server 2013/2016/2019/Online and Office 365 Editions. There are several requirements you must meet before using RealTime Service with Exchange Servers:

- Microsoft Exchange Server 2013/2016/2019/Online and Office 365 Editions allows you to create special types of mailboxes: room mailboxes and equipment mailboxes
- Room mailbox is a mailbox to be assigned specifically to Meeting Rooms. Its associated user account will be disabled in the Active Directory
- Equipment mailbox: This is a mailbox specific to equipment, (i.e., TV, Projector, GPS etc.). As with a Resource mailbox, this kind of mailbox will create a disabled user in Active Directory
- Time zone on Exchange Server

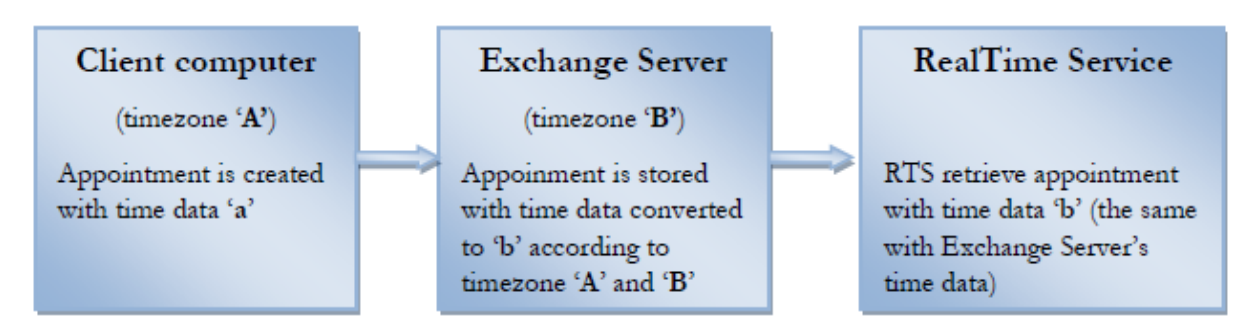

According to the above diagram, data of appointments that RTS receives from the Exchange server has the same time zone with that of the Exchange server.

Thus, to obtain accurate data (time data "a" = time data "b"), please, get sure that the time zone on client computers, where appointments are created, have the same value with the time zone on the Exchange Server.

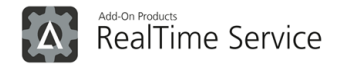

## Windows Azure Active Directory Module for Windows PowerShell and Microsoft Online Services Sign-In Assistant

This both software pieces are used for creating or updating service principal used by RTS to access cloud AD. They should be installed on the system that runs RTS.

You can find them here: http://technet.microsoft.com/en-us/library/jj151815.aspx#BKMK\_Requirements

## Installing RealTime Service

Once you have launched the RealTime Service setup wizard, follow its instructions as it is described in the next section to install the RealTime Service.

#### **Step by Step Instruction**

You have the option of performing a clean installation or an upgrade from a previous version of the RealTime Service.

#### Fresh RealTime Service installation

If you are performing a fresh installation, you will see the welcome screen shown in the figure below:

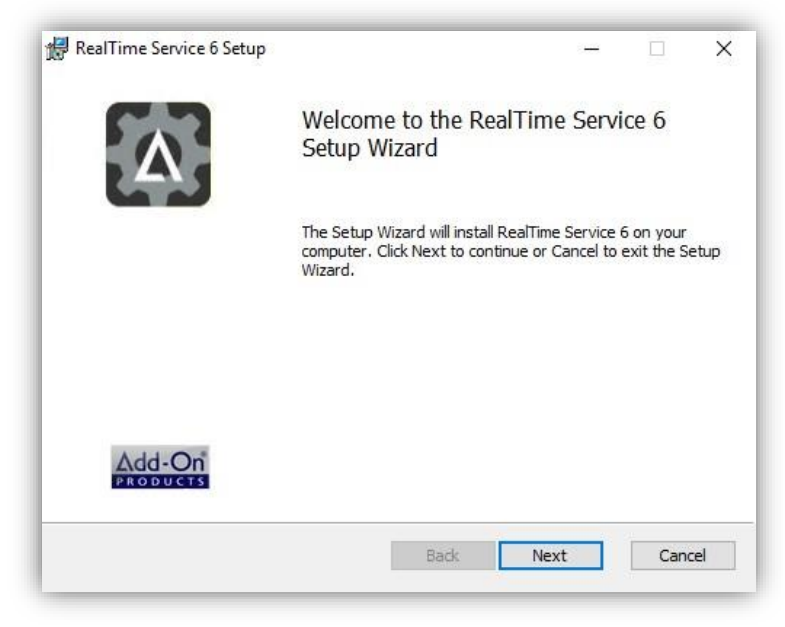

Figure 1. RealTime Service setup wizard

Click "Next" to proceed with the installation. You will see the "End-User License Agreement" displayed on the next screen.

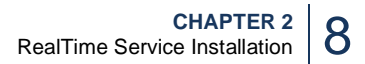

| Δ        | RealTime Service                                      |
|----------|-------------------------------------------------------|
|          |                                                       |
|          |                                                       |
| <b>₩</b> | RealTime Service 6 Setup                              |
| E        | nd-User License Agreement                             |
|          | Please read the following license agreement carefully |

| Important - read<br>software.                                                                                                    | carefully before                                                                                                    | accessing Add                                                                                                    | -On Products                                                                                                    |                           |
|----------------------------------------------------------------------------------------------------|----------------------------------------------------------------------------------------------------|----------------------------------------------------------------------------------------------------|----------------------------------------------------------------------------------------------------|---------------------------|
| By accessing or other<br>bound by the terms o<br>not agree to the term<br>to copy or use the so<br>the place from which<br>to use the product ac<br>Limitations on P | wise utilizing the serv<br>f this Add-On Produc<br>s of this Add-On Prod<br>ftware and you must<br>you obtained it for a<br>cessing the number o<br>everse Engineerii | ices of the softwa<br>ts Software Licens<br>ducts Software Lice<br>therefore prompti<br>full refund. This Lice<br>f clients / mailboxe<br>ng, Decompilat | re, you agree to be<br>e Agreement. If you do<br>ense, you are not allow<br>y return this package to<br>ense gives you the rig<br>es written on the Licens<br><b>ion, and</b> | o<br>ed<br>o<br>nt<br>ie. |
| Linitations on R                                                                                                    |                                                                                                    |                                                                                                    |                                                                                                    |                           |

Figure 2. End-User License Agreement

In order to proceed with the installation, you must confirm that you agree with the terms of the license agreement. Read the terms carefully and then decide whether you would like to install the software or not.

×

If you accept the license agreement terms, mark the checkbox "I accept the terms in the License Agreement" and click "Next" to continue.

On the next screen (see the figure below), you need to specify the installation path for the RealTime Service. Click "*Browse*" and navigate to the desired location in order to change the default installation path. To keep the default installation path (*C:\Program Files\Add-On Products\RealTime Service 6\*), just press the "*Next*" button.

| currine service o  | Setup                                                            |                  | 1                              |            |
|--------------------|------------------------------------------------------------------|------------------|--------------------------------|------------|
| istom Setup        |                                                                  |                  |                                | 5          |
| Select the way you | u want <mark>features to be insta</mark>                         | alled.           |                                | 4          |
|                    | ne tree below to change th<br>calTime Service<br>calTime Manager | e way features v | vill be installed.<br>Service. |            |
|                    |                                                                  | This feat        | ure frees up 21                | KB on your |
|                    |                                                                  | hard driv        | e.                             |            |
| Location:          | C:\Program Files (x86)\Add<br>Service 6\                         | d-On Products\Re | e.<br>elTime                   | Browse     |

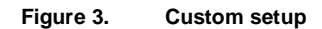

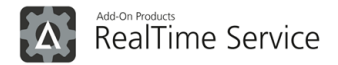

Besides the installation path, you can select here what components will be installed on the computer – just click on icons of the RealTime Service or the RealTime Manager for that. You will see the options like on the picture below.

|   | RealTime Service<br>RealTime Manager                      | Utility for RealTime Servic<br>configuration. | e |
|---|-----------------------------------------------------------|-----------------------------------------------|---|
|   | Will be installed on local<br>Entire feature will be inst | hard drive<br>alled on local hard drive       |   |
| æ | Feature will be installed v                               | when required                                 | D |
| × | Entire feature will be una                                | vailable                                      |   |

Figure 4. Select components to install

Thus, you can install just one component on the PC or choose another variant.

Also, on this step of installation you can check the free space on your local disks, it may be needed for choosing the installation path. So, press the *"Disk Usage"* button for that, then you will see the window like below.

| The disk snace required for                               | r the installation of the selecter   | d features            |                 |
|-----------------------------------------------------------|--------------------------------------|-----------------------|-----------------|
| ine alak apace required ro                                | The matalia don of the selected      | a reatures.           |                 |
| Highlighted volumes do no                                 | t have enough disk space avail       | able for selected fea | atures. You     |
| an either remove some fil<br>different destination drive: | es from the highlighted volume<br>s. | s, install fewer feat | ures, or select |
|                                                           |                                      |                       |                 |
| Volume                                                    | Disk Size                            | Available             | Required        |
| ⊜c:                                                       | 59GB                                 | 30GB                  | 95MB            |
|                                                           |                                      |                       |                 |
|                                                           |                                      |                       |                 |
|                                                           |                                      |                       |                 |
|                                                           |                                      |                       | >               |
| <                                                         |                                      |                       |                 |

Figure 5. Disk Space Requirements

Press "OK" to close this window.

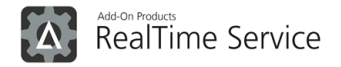

Proceed forwards to the screen where you are required to enter Product Activation Key.

| 歸 RealTime Service - InstallShield Wizard                                             |                                 | 8—                   |         | ×  |
|---------------------------------------------------------------------------------------|---------------------------------|----------------------|---------|----|
| The wizard is ready to begin installation.                                            |                                 |                      | 1       | Λ, |
| Please provide the Product Activation Key belo                                        | ow and click 'Ne                | xť to proceed        |         |    |
| Product Activation Key:                                                               |                                 |                      |         |    |
| If you do not have the Key, leave the field Bla<br>RealTime Service as a Demo version | in <mark>k and click 'Ne</mark> | ext'. This will inst | all the |    |
|                                                                                       |                                 |                      |         |    |
|                                                                                       |                                 |                      |         |    |
|                                                                                       | Back                            | Next                 | Cano    | el |

#### Figure 6. Product Activation Key

If you do not want to enter the key at this step, you can leave it blank and click [Next].

At the screen of service management, you are required to specify a connection to Service Management port:

|                                            |                  |  | C |   |
|--------------------------------------------|------------------|--|---|---|
| Service management                         |                  |  | 4 | Ņ |
| Specify connection to Service management F | Port (e.g. 5001) |  |   |   |
| 5000                                       |                  |  |   |   |
|                                            |                  |  |   |   |
|                                            |                  |  |   |   |
|                                            |                  |  |   |   |
|                                            |                  |  |   |   |
| Test connection                            |                  |  |   |   |

#### Figure 7. Service management port

The next step in the installation process is the screen which reports that the installer is ready to install the RealTime Service on your computer.

You can review the installation settings specified during the previous steps by clicking "**Back**". If you are sure that everything has been specified correctly, click "**Install**" to begin the installation.

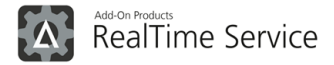

|                 |                 | ×                  |
|-----------------|-----------------|--------------------|
|                 | 1               | Λ,                 |
| change any of y | our             |                    |
|                 |                 |                    |
|                 |                 |                    |
|                 |                 |                    |
|                 | change any of y | change any of your |

Figure 8. Ready to install

The progress bar will provide a visual indication of how much of the program has been installed.

When the installation is complete, a screen will appear informing you, if the installation is successful – see the picture below.

| 🖶 RealTime Service 6 Setup | - 🗆 X                                             |
|----------------------------|---------------------------------------------------|
|                            | Completed the RealTime Service 6 Setup<br>Wizard  |
|                            | Click the Finish button to exit the Setup Wizard. |
|                            |                                                   |
|                            |                                                   |
|                            |                                                   |
| Add-On                     |                                                   |
| PRODUCTS                   |                                                   |
|                            | Back Finish Cancel                                |

Figure 9. Finish installation

Click "Finish" to exit the RealTime Service installation wizard.

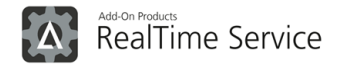

#### **Re-installing RealTime Service**

After you have launched the RealTime setup wizard, if you have already installed RealTime Service before, you will see the screen shown in the figure below:

| 🖟 RealTime Service 6 Setup | - 🗆 X                                                                                                    |
|----------------------------|----------------------------------------------------------------------------------------------------|
|                            | Welcome to the RealTime Service 6<br>Setup Wizard                                                                                                    |
|                            | The Setup Wizard allows you to change the way RealTime<br>Service 6 features are installed on your computer or to<br>remove it from your computer. Click Next to continue or<br>Cancel to exit the Setup Wizard. |
| Add-On<br>PRODUCES         |                                                                                                    |
|                            | Back Next Cancel                                                                                                    |

Figure 10. RTS Setup wizard

If you press the "Next" button, you will be offered to repair, remove, or change the RealTime Service (see the picture below).

| 🚽 RealTime Service 6 Setup                     |       |        |
|------------------------------------------------|-------|--------|
| Change, repair, or remove installation         |       | 5.7    |
| Select the operation you wish to perform.      |       | A      |
| Change                                         |       |        |
| Lets you change the way features are installed | i.    |        |
| Repair                                         |       |        |
| RealTime Service 6 cannot be repaired.         |       |        |
| Remove                                         |       |        |
| Removes RealTime Service 6 from your comput    | er.   |        |
|                                                | Water | 6      |
| Back                                           | Next  | Cancel |

Figure 11. Change, repair or remove

If you press the "Change" button, you will just re-install the application.

The option of repairing is currently unavailable.

And, if you have to remove the RealTime Service, press the correspondent button. Read more about removing of the RTS in the following chapter.

When you install a newer version of the RealTime Service, its installation is processed as fresh – without offering changing, removing, or repairing options.

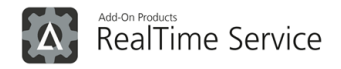

#### Removing RealTime Service

You can remove the RTS from your computer in two ways: through the Control panel or using the setup wizard. When you press the *"Remove"* button in the setup wizard (see the picture above), you will see the following screen:

| (. <del></del>                     |                                    | ×                                               |
|------------------------------------|------------------------------------|-------------------------------------------------|
|                                    | 1                                  | Λ.                                              |
| outer. Click Back<br>t the wizard. | to review o                        | or                                              |
|                                    |                                    |                                                 |
|                                    |                                    |                                                 |
|                                    |                                    |                                                 |
|                                    | outer. Click Back<br>t the wizard. | outer. Click Back to review of<br>t the wizard. |

Figure 12. Ready to remove

Read the text on the screen and press the "Remove" button if you still need to uninstall the application.

After that you will see the screen with uninstalling progress bar, and then – the screen which informs about complete removing of RTS from your PC – see this screen below.

| 🖶 RealTime Service 6 Setup |                                             | -       |         | ×   |
|----------------------------|---------------------------------------------|---------|---------|-----|
|                            | Completed the RealTime Ser<br>Wizard        | rvice   | e 6 Set | tup |
|                            | Click the Finish button to exit the Setup W | /izard. |         |     |
|                            |                                             |         |         |     |
| Add-On<br>PRODUCTS         |                                             |         |         |     |
|                            | Back                                        |         | Cano    | el  |

Figure 13. Finish uninstallation

Press "Finish" to close the setup wizard.

As one more way, you can remove the RealTime Service by following the below steps:

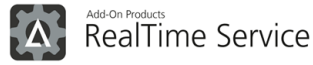

- 1. Click the "Start" menu, select "Control Panel", find there "Add or Remove Programs".
- 2. The list of all programs installed on your computer will be shown in the "Add or Remove Programs" window.
- 3. Select the "RealTime Service" entry from the list and click "Remove".

Thus, all files from the "Program Files" folder will be removed.

The newly created files will not be removed in the folder \ProgramData\Add-On Products\RealTime Service 6. You have to remove them manually if you need.

## Post-Installation Setup

#### Setting Up RealTime Service

Prior to using RealTime Service, you should take several post-installation setup steps to configure the proper operation of the solution. After you installed the RealTime Service, you must then set it up by using the RealTime Manager:

- 1. Create a user for the RealTime Service to connect to Exchange Server. See the <u>Appendix A</u> for more details
- 2. Set up a Connection String to the Configuration Database for the RealTime Service
- 3. Load a Purchased License for the RealTime Service
- 4. Set up a connection to the Exchange Server
- 5. Configure the output to the Exchange Central, Resource Central and the WebTeam Central databases including setting connections and groups

For detailed information on how to do the step 2 to 5, refer to corresponding sections in the RealTime Service User Guide.

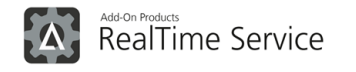

## CHAPTER 3. Trouble Shooting

## RealTime Service Fails to Install

During installation of the RealTime Service, the installation program can unexpectedly stop and display a message about an installation failure.

Usually, the installer fails, because it detects that the required software is not installed on target computers. Normally, the error message specifies what software is missing.

Please read the <u>System Requirements</u> section to make sure that all required software is in place before installation.

## Appointment Timezone

If the RTS obtains wrong appointment time data, please check if the time zone on client computers, where appointments are created, have the same value with the time zone on the Exchange Server.

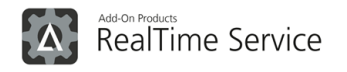

## CHAPTER 4. Appendixes

## Appendix A

In order for the program to be able to run and to get proper access to calendars information on the Exchange Server, the Exchange Impersonation is used. You can read how to configure it in the following link: <u>Configure impersonation | Microsoft Docs</u>.

## Appendix B

Here Supported Environments of the RealTime Service 6 and Account Permissions for each Environment are described.

The RealTime Service 6 supports various environments.

In order for the program to be able to run and to get proper access to calendar information on the Exchange Server, the application needs to be run under an account that has rights to impersonate other users. These account credentials (Username and Password) are entered in the "*Exchange Servers*" tab of the RealTime Service settings in the RealTime Manager. For information about how to set necessary permissions for the account of each environment, please see the graphs below.

#### **Single Domain**

A single domain with one or many Domain Controller(s) structure is shown in this chapter.

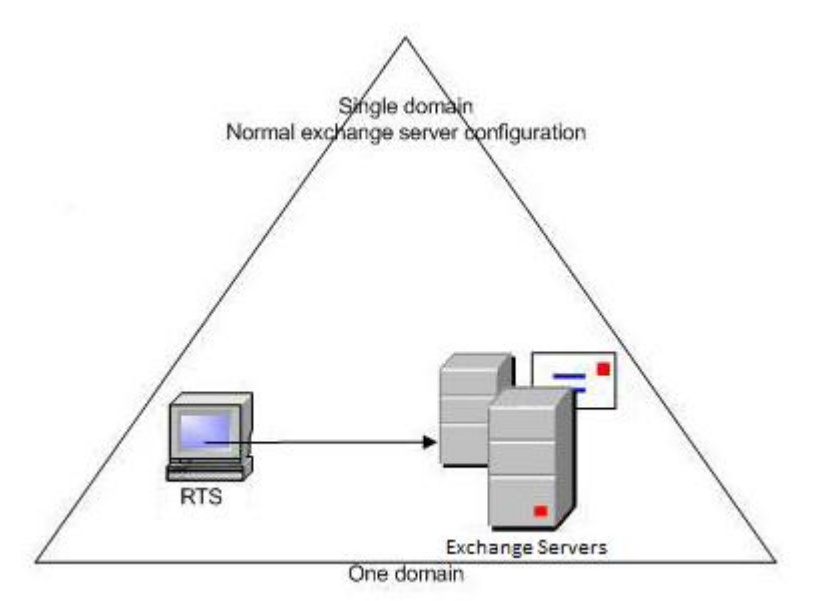

Components:

- Exchange Server: Exchange Server 2013 / 2016 / 2019
- Domain Controller: Windows Server 2008 R2 / 2012 / 2012 R2 / 2016 / 2019 / 2022
- Client: Windows Server 2008 R2 / 2012 / 2012 R2 / 2016 / 2019 / 2022

#### Exchange Cluster Domain

A server cluster is an arrangement of individual computers that each run the Microsoft Windows Cluster service. The computers that compose the server cluster are connected to each other through a network and a shared disc system.

See the Exchange Cluster Domain Topology on the picture below.

Components:

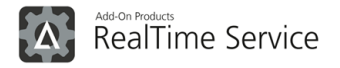

- Exchange Server: Exchange Server 2013 / 2016 / 2019
- Domain Controller: Windows Server 2008 R2 / 2012 / 2012 R2 / 2016 / 2019 / 2022
- Client: Windows Server 2008 R2 / 2012 / 2012 R2 / 2016 / 2019 / 2022

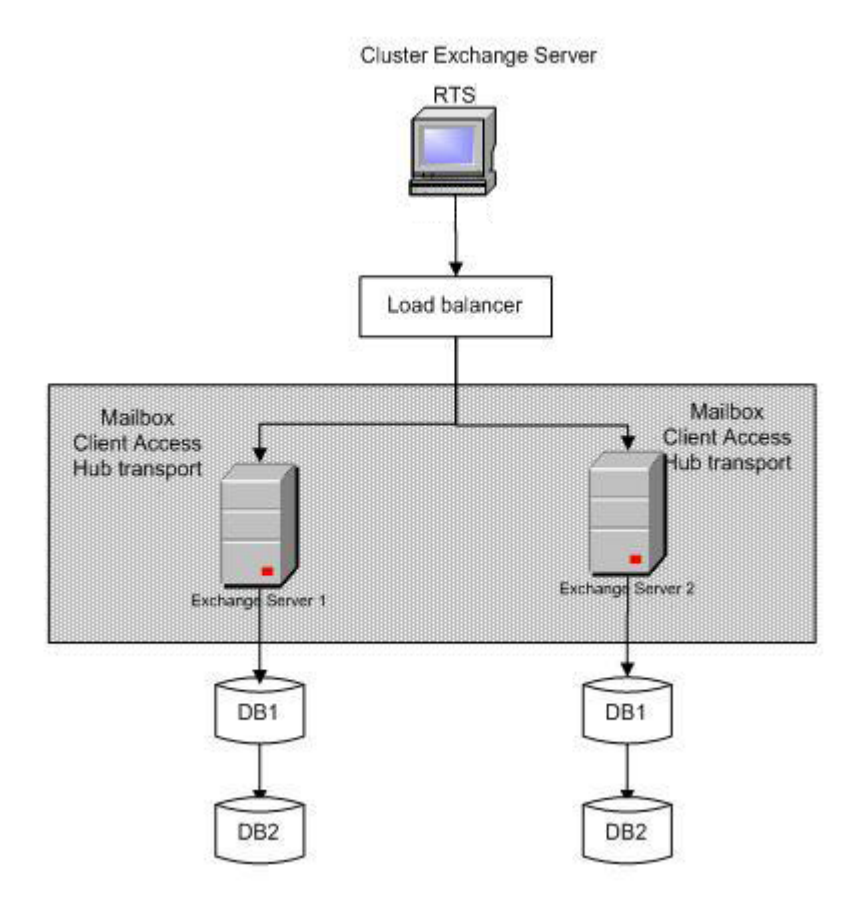

#### **Multi-Forest**

In the multi-forest configuration, the RealTime service may be located in any of them.

Multi-Forest

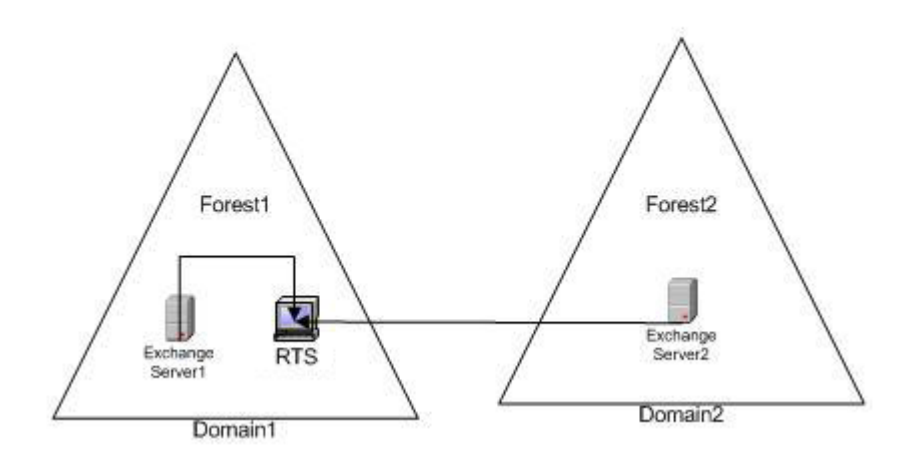

Components:

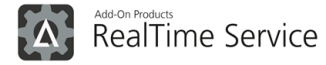

- Exchange Server: Exchange Server 2013 / 2016 / 2019
- Domain Controller: Windows Server 2008 R2 / 2012 / 2012 R2 / 2016 / 2019 / 2022
- Client: Windows Server 2008 R2 / 2012 / 2012 R2 / 2016 / 2019 / 2022

#### Office 365 / Exchange Online

Office 365 hosts its own cloud domain for your organization, even if you already have on-premises one. In this configuration RTS is installed on-premises and does not require having local domain.

Components:

- Exchange Server: Office 365 / Exchange Online
- RTS host: Windows Server 2008 R2 / 2012 / 2012 R2 / 2016 / 2019 / 2022

## Appendix C

#### Inbound and outbound RealTime Service (RTS) ports and needed IP addresses

#### Overview of inbound and outbound ports that RTS is using:

**NOTE:** The ports listed below are valid no matter where Realtime Service (RTS) is installed (on premise or in the cloud). If installed behind a firewall, then appropriate inbound ports and outbound ports should be used for RTS to communicate with other components.

| RTS Inbound                     | Port  | Description  |
|---------------------------------|-------|--------------|
| Manager Service                 | 5000  | configurable |
| Calendar Service                | 5001  | configurable |
| Push notifications subscription | 10002 | configurable |

| RTS Outbound        | Port      | Description                                             |
|---------------------|-----------|---------------------------------------------------------|
| DNS                 | 53        |                                                         |
| Kerberos            | 88        |                                                         |
| SQL Server          | 1433      | Configurable in database settings                       |
| On-premise exchange | 443       | Access Exchange using EWS, configurable in exchange URL |
| On-premise LDAP     | 88,53,389 | Not configurable                                        |
| Office 365          | 80, 443   | Access AD and Exchange, not configurable                |

| RTM Outbound        | Port | Description  |
|---------------------|------|--------------|
| DNS                 | 53   |              |
| Kerberos            | 88   |              |
| RTS Manager Service | 5000 | Configurable |

#### **Overview of needed IP addresses:**

You can have an overview of IP addresses RTS is using when talking to Office 365 by visiting this page: http://technet.microsoft.com/en-us/library/hh373144.aspx and look for the needed IP addresses in 3 sections:

- Office 365 portal and identity
- Exchange Online
- Exchange Online Protection (EOP)